| Natexan.com                                    | Conf<br>36        | Configurer Exchange<br>365 sur iPhone |                     |           |  |
|------------------------------------------------|-------------------|---------------------------------------|---------------------|-----------|--|
| support@natexan.com<br>https://www.natexan.com | OS :<br>Version : | IOS<br>>+ 10.0                        | Langue :<br>Version | FR<br>1.1 |  |
| Client :                                       |                   | ALL                                   |                     |           |  |
|                                                |                   |                                       |                     |           |  |

## Pré requis

L'utilisateur doit disposer d'une connexion WI-FI ou 3G/4G et de  $^{1}$  :

- Un compte exchange 365
  - o Login
  - o Mot de passe

Si le compte<sup>2</sup> exchange<sup>3</sup> est déjà configuré dans votre téléphone, <u>veuillez noter</u> <u>les paramètres de synchronisation</u> et procéder à l'effacement du compte AVANT de commencer la procédure de configuration ci-dessous. Rendez-vous en page 4.

## Procédure

Connexion à Exchange 365

|                                           | Réglages Sus Appel d'urgence | Retour Mots de passe et comptes | Comptes Ajouter un compte |
|-------------------------------------------|------------------------------|---------------------------------|---------------------------|
| Messages Notes Rappels Photos             | Batterie >                   | Mots de passe Web/apps 222 >    |                           |
|                                           | Confidentialité              | Préremplir mots de passe        |                           |
| Appareil photo Alarm Clock FaceTime Plans |                              | COMPTES                         | -> 🛯 Exchange             |
|                                           | iTunes Store et App Store    | >                               | Google                    |
|                                           | Wallet et Apple Pay          | >                               | Obogie                    |
| Météo Wallet Horloge Contacts             | 0                            | >                               | YAHOO!                    |
| 🕂 21 🥥 🖆                                  | Mots de passe et comptes X > |                                 | Acl                       |
| App Store Calendrier Localiser TV         | Mail et                      | 7                               | AOI.                      |
|                                           | Contacts comptes >           | >                               | Outlook.com               |
| Santé Dictaphone Google Maps Réglages     | Calendrier                   | Aioutor un                      |                           |
|                                           | Notes >                      | compte                          | Autre                     |
| Réglages                                  | Rappels                      | Aiguter un compte               | Sélectionner              |
| Easy Banking Viber                        | C Téléphone >                |                                 | Exchange                  |
|                                           | O Messages                   | Nouvelles données Push >        |                           |
|                                           | FaceTime >                   |                                 |                           |
| <b>1 - Ouvrir</b> les                     | 2 - Cliquer sur              | <b>3 - Cliquer</b> sur          | <b>4</b> - Sélectionner   |
| <b>réglages</b> de                        | Mots de passe et             | Ajouter un compte               | « EXCHANGE »              |
| l'iPhone                                  | comptes                      |                                 |                           |

<sup>&</sup>lt;sup>1</sup> Ces informations sont fournies par votre informaticien.

<sup>&</sup>lt;sup>2</sup> Exemple : si info@zyx.com est votre adresse mails et qu'elle est déjà configurée dans votre iPhone

<sup>&</sup>lt;sup>3</sup> Qu'il soit de type 365 ou 2013, 2016, 2019

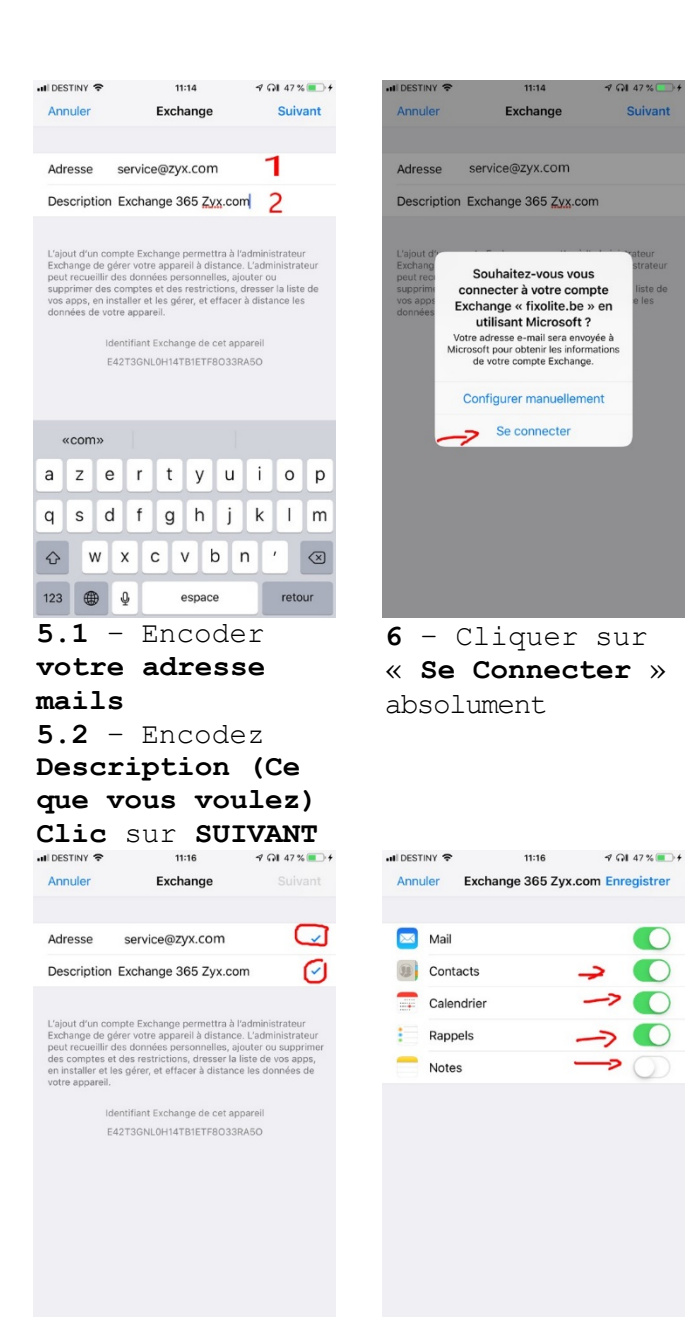

| <b>9</b> - Votre        |  |  |  |  |
|-------------------------|--|--|--|--|
| configuration est       |  |  |  |  |
| correcte si vous        |  |  |  |  |
| obtenez deux <b>vés</b> |  |  |  |  |
| bleus. Ce message       |  |  |  |  |
| disparaît               |  |  |  |  |
| rapidement.             |  |  |  |  |

10 - Cocher en fonction de la configuration relevée en procédure d'effacement au point 3, page 4. Au **minimum** les mails Clic sur ENREGISTRER

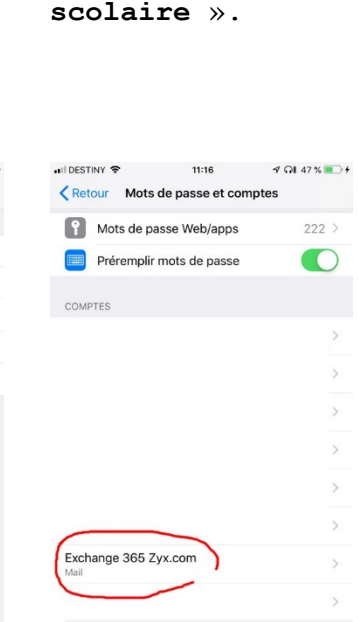

Ajouter un compte

Nouvelles données

est créé

11 – Votre compte

🖬 DESTINY 🗢 14:35 🦪 🖓 100 % 💼 4

Microsoft

Q Compte personnel Créé par vous

compte Microsoft personne Se connecter avec un autre compte

©2019 Microsoft Conditions d'utilisatio

7 - Sélectionner

« Compte pro ou

Û

 $\bigcirc$ 

Push >

Confidentialité et cookies

阗

GI 47%

Suivan

-> 💽

> ()

Exchange

Se connecter

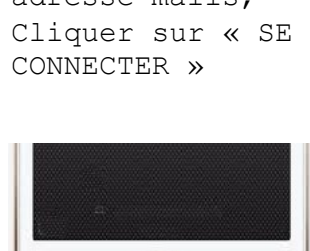

12 - Revenir à l'écran d'accueil en pressant sur le bouton « Home du téléphone ».

### Annuler 🔒 login.microsoftonline.com 💍 Annuler 🔒 login.microsoftonline.com 💍 Microsoft Il semble que cet e-mail est utilisé avec plus d'un compte Microsoft. Lequel souhaitez-vous utiliser ? ← service@zyx.com Entrez le mot de passe Compte professionnel ou scolaire Créé par votre service informatique \*\*\*\*\*\*\*\*\* J'ai oublié mon mot de passe Se connecter avec un autre compte Vous ne souhaitez plus voir ce message ? Renommer votre Précédent pour ce site web

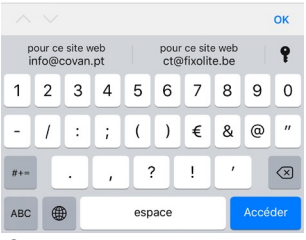

all DESTINY 🗢 11:15 🚽 ΩI 47 % ● 4

8 -Encoder le mot de **passe** de votre adresse mails,

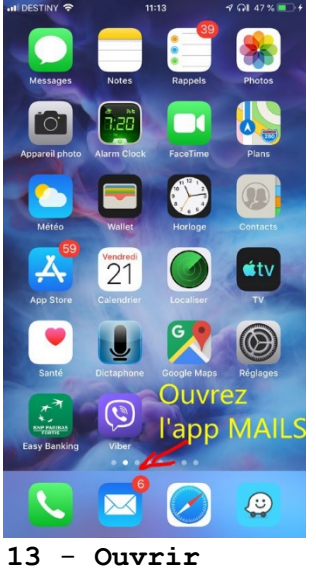

|                                 | 11-10                                           | Y WI 40 % |
|---------------------------------|-------------------------------------------------|-----------|
|                                 |                                                 | Modifier  |
| Boîtes                          |                                                 |           |
|                                 |                                                 |           |
| Toutes les b                    | oîtes                                           | 9 >       |
|                                 |                                                 | 2 >       |
|                                 |                                                 | >         |
|                                 |                                                 | >         |
|                                 |                                                 | >         |
|                                 |                                                 | 3 >       |
|                                 |                                                 | 1 >       |
|                                 |                                                 | >         |
| Exchange 36                     | 65 Zyx.com                                      | 3 >       |
| * VID                           |                                                 | >         |
| <ul> <li>Avec drapea</li> </ul> | u                                               | 7 >       |
|                                 |                                                 |           |
| 🛅 Boîte d'envo                  | i                                               | 1 >       |
|                                 | Mise à jour à l'instant<br>1 message non envoyé | Ľ         |
| 14 - 8                          | électi                                          | ionner    |

que vous venez de créer (Description

du point 5.2)

| 🖬 DESTINY 😤 🗄 | 11:16     | ୶ ରା 48 % 🔳 |
|---------------|-----------|-------------|
| Retour        | Réception | Modifier    |
| • FAX-        |           | 7/06/19 >   |
| • FAX-        |           | 5/06/19 >   |
| • FAX-        |           | 23/05/19 >  |
|               |           |             |

Si vous avez choisi de synchroniser calendrier, tâches et contacts, ceux- ci se synchronisent également.

La synchronisation nécessite un certain temps.

 Mise à jour à l'Instant
 1 message non envoyé 15 - Le compte

s'ouvre, les mails se **synchronisent**.

16 - Fin

l'application Mail le compte mails

## Problèmes

# Effacer un compte exchange existant

Effectuer les étapes 1 et 2 de la procédure de configuration ci-dessus et reprendre ensuite à l'étape 3 ci-dessous.

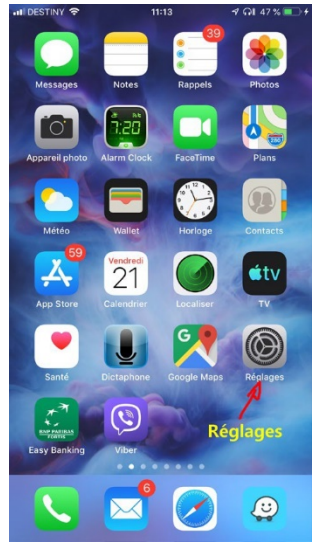

1 - Ouvrir les réglages de l'iPhone

| II DEST                                                                                   | INY 🗢 | 17:03 | 🔊 ନା 97 % 💼 |  |
|-------------------------------------------------------------------------------------------|-------|-------|-------------|--|
| < Cor                                                                                     | nptes |       | com         |  |
| EXCH                                                                                      | ANGE  |       |             |  |
| Com                                                                                       | pte   |       | m >         |  |
|                                                                                           |       |       |             |  |
|                                                                                           | Mail  |       |             |  |
|                                                                                           | Conta | cts   |             |  |
| -                                                                                         | Calen | drier |             |  |
| 1                                                                                         | Rappe | ls    |             |  |
|                                                                                           | Notes |       | $\bigcirc$  |  |
|                                                                                           |       |       |             |  |
| E-mails à synchroniser 1 mois >                                                           |       |       |             |  |
|                                                                                           |       |       |             |  |
| La suppression de ce compte effacera ses calendriers,<br>rappels et contacts de l'iPhone. |       |       |             |  |
| Supprimer de l'iPhone                                                                     |       |       |             |  |
| Annuler                                                                                   |       |       |             |  |

5 - Valider en cliquant sur « Supprimer de l'iPhone » Commencez la configuration à l'étape 3 de la procédure de configuration cidessus.

| III DESTINY 🗢 11:16 1           | 7 67 47%            | A DESTINY          |
|---------------------------------|---------------------|--------------------|
| Retour Mots de passe et comptes |                     | < Comptes          |
| Mots de passe Web/apps          | 222 >               | EXCHANGE           |
| Préremplir mots de passe        |                     | Compte             |
| COMPTES                         |                     | 1.1.1.1.1.1.1.1    |
|                                 | >                   | 🖸 Mail             |
|                                 | >                   | U) Contacts        |
|                                 |                     | Calendrier         |
|                                 | >                   | Rappels            |
|                                 | >                   | Notes              |
|                                 | >                   |                    |
|                                 | >                   | E-mails à synchr   |
| Exchange 365 Zyx.com            | >                   | Discore a dam      |
| Mail                            |                     | Preportive autorn. |
|                                 | /                   | S                  |
| Ajouter un compte               | >                   |                    |
| Nouvelles données               | Push >              |                    |
| 2 - Cliquer s                   | ur le               | 3 - NO             |
| compte <b>Exchan</b>            | <b>ge</b> à         | EST SY             |
| supprimer (ce                   | ci                  |                    |
| est un exempl                   | e)                  |                    |
| IDESTINY 🗢 17:03                | ୍ୟ <b>ଲା</b> 97 % 💼 | HIDESTNY T         |
| Comptes Exchange info@zyx.com   |                     | C Henour Mots      |
| EXCHANGE                        |                     | Mots de pa         |
| Compte info@                    | zyx.com >           | Préremplir         |
| _                               |                     | COMPTES            |
| Mail                            |                     |                    |
| Contacts                        |                     |                    |
| Calendrier                      |                     |                    |
| Rappels                         |                     |                    |
| Notes Suppression               | $\bigcirc$          |                    |
|                                 | 1 mais              |                    |
| E-mails a synchroniser          | THOIS /             |                    |

Désactivée >

Réponse autom.

Supprimer le compte

6 - En cours de

suppression.

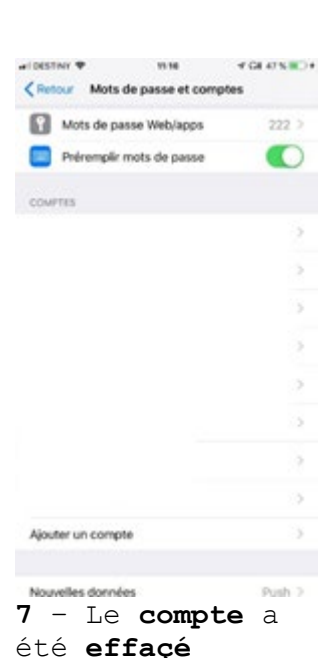

15:20

Exchange ZYX.COM

à synchronise

Supprimer le compte

NOTER CE QUI

SYNCHRONISE

4 G8 100 %

1 mois 2

Désactivée 3

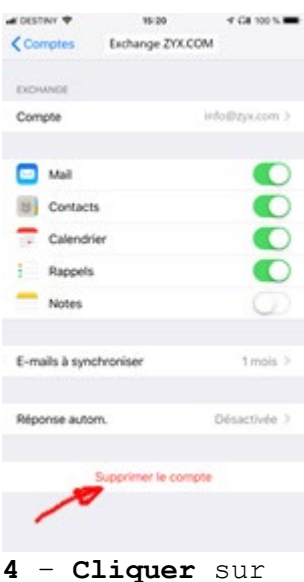

« Supprimer »

Configuration : Aller à l'étape 1 en page 1

### Tous les mails ne sont pas présents dans votre boîte ?

La période de synchronisation par défaut est de 1 mois.

Vous pouvez allonger la période de synchro de la manière suivante :

### Suivez les étapes 1 et 2 ci-dessus et poursuivez ci-dessous :

| III DESTINY                                                                  | ଏ ଲା 100 % 🔳<br>S     | IDESTINY ♥ 15:20 ♥ 01 100 % ■ Comptes Exchange ZYX.COM      | না DESTINY হ 15:20 ଏ ∩l 100 %               |                                                                         |
|------------------------------------------------------------------------------|-----------------------|-------------------------------------------------------------|---------------------------------------------|-------------------------------------------------------------------------|
| Mots de passe Web/apps                                                       | 224 >                 | EXCHANGE<br>Compte info@zyx.com >                           | tous<br>1 jour                              |                                                                         |
| COMPTES                                                                      | ,<br>,                | Mail Contacts                                               | 3 jours<br>1 semaine                        |                                                                         |
|                                                                              | >                     | Calendrier                                                  | 2 semaines<br>1 mois 🖍                      | Reprenez l'étape<br>12 de la procédure<br>de configuration<br>en page 1 |
| Exchange ZYX.COM<br>Mail, Contacts, Calendrier, Rappels<br>Ajouter un compte | ><br>><br>>           | Réponse autom. Désactivée > Supprimer le compte             |                                             |                                                                         |
| Nouvelles données<br><b>1 -Cliquer</b> su<br>votre compte                    | Push ><br>Ir<br>mails | <b>2 - Cliquer</b> sur E-<br><b>Mails</b> à<br>synchroniser | • <b>3 - Cliquer</b> sur<br><b>« Tous »</b> | 4 - Reprenez<br>l'étape 12 de la<br>procédure de<br>configuration       |

## Problèmes avec les contacts, notes, calendriers, rappels

- Certains contacts ont disparus
- Lorsque certaines personnes m'appellent, l'affichage indique le numéro plutôt que le nom
- Lorsque certaines personnes m'appellent, l'affichage indique : « Peutêtre untel »
- Vous avez perdu vos rendez-vous
- Des rappels n'existent plus
- Des notes ont disparus

#### Solution

- Recommencer la configuration en page 1 étape 1 ;
- A l'étape 10, cocher en vert ce qu'il vous manque.